## Preislisten | Filialverwaltung

Hier werden Verkaufspreislisten einer Filiale zugeordnet. So können einer Filiale spezielle Preise zugeordnet werden, die nur für diese Filiale gelten. Die einzelnen zugeordneten Verkaufspreislisten können über die Positionsnummer in eine Hierarchie gebracht werden. Diese legt fest, in welcher Preisliste AMPAREX als erstes, zweites usw. suchen soll. Die Preisliste selber wird über die Stammdaten angelegt.

| MPAREX - 01 Stuttgart                                                                                                    |                                                                                                    | – 🗆 🗙                      |
|----------------------------------------------------------------------------------------------------|----------------------------------------------------------------------------------------------------|----------------------------|
| Filialverwaltung<br>Filialen: 01 Stuttgart, S                                                                                                    | Suche Pr Bachen Angen Gewahl Yonges Nachans Kogewa Neuclasm Mate                                                         | AMPAREX Fernivariung Hilfs |
| Auswertungen                                                                                                    | Fillalverwaltung Adressen Bantverbindungen Einstellungen Fillaleigenschaften Abrechnung Mitarbeiter Preisilisten Sortime | ntzuordnung                |
| Image: Stammatic Stammatic   Image: Stammatic   Image: Stammatic   Image: Stammatic                                                                                                    | Filialiverkaufspreisisten Postion Pilipvis                                                                               | Neu<br>H Löschen           |
| Ellaivet vuoltung     I       Image: Strate in the strate in the strate in t | Zuordnung Hausglaspreisitisten                                                                                           | (3)                        |
| Zeiterfassung Berechtgungsgruppen By Mitarbeiter Benutzerkonten Servicezugangsdaten                                                                                                    |                                                                                                    |                            |

#### Funktionsleiste

| G Suche      |               | Speichern Anlegen Auswahl Vori                                                                                                    | ges Nächstes Kogieren Neuladen Mehr                                                                                                    | AMPAREX Ferniwartung                                                                        |
|--------------|---------------|----------------------------------------------------------------------------------------------------|----------------------------------------------------------------------------------------------------|---------------------------------------------------------------------------------------------|
| Schaltfläche | Name          |                                                                                                    | Beschreibung                                                                                                    |                                                                                             |
|              | Speiche<br>rn | Wurden Daten in der Maske ergän<br>gespeichert.                                                                                               | zt, verändert oder gelöscht, werden damit die Änderu                                                                                                    | ngen in die Datenbank                                                                       |
|              | Anlegen       | Zum Anlegen einer neuen Filiale. I<br>hier den AMPAREX Vertrieb). Sinc<br>Optikerwerkstatt) möglich, wählen<br>Filialname eingetragen werden. | Dabei ist eine entsprechende Lizenz zum Anlegen nöt<br>d mehrere Applikationstypen (Hörakustik, Augenoptik,<br>Sie oder mehrere Typen aus. Abschließend muss noc<br>per 'OK' bestätigt, wird zum einen die Filiale angelegt<br>REX eine Meldung, dass eine neue Filiale angelegt w | ig (ggf. kontaktieren Sie<br>Zentrallager,<br>ch ein passender<br>und zum anderen<br>vurde. |
|              |               | MPAREX X                                                                                                    | MPAREX                                                                                                    | ×                                                                                           |
|              |               | Applikationstyp der neuen Filiale auswählen                                                                                                   | Änderungen speichern<br>Bitte geben Sie Ihren Namen für Rückfragen ein                                                                                                    | <b>رگ</b>                                                                                   |
|              |               | QK Abbrechen                                                                                                    | QK Abbrechen                                                                                                    |                                                                                             |

# Preislisten | Filialverwaltung

| Q                  | Auswahl      | Öffnet den Auswahldialog zum Suchen und Öffnen einer Filiale.                                                                                                    |  |  |
|--------------------|--------------|----------------------------------------------------------------------------------------------------|--|--|
| $\sim$             |              | D AMDAREX X                                                                                                    |  |  |
|                    |              | Filiale auswählen<br>Grenzen Sie die Daten über die Suchärberten sin und wahlen. Sie den gewänschlen Datensatz aus                                                                                                    |  |  |
|                    |              | Suchkriterien Suchen Suchen Addv am:                                                                                                    |  |  |
|                    |              | Kuzzel     Name     Zentale       Name     Top revaling Skitpan     Kame     Zentale       01     O Skippat     Top revaling Skitpan     Kame     Zentale       02     O Wappenia     Top revaling Skitpan     Kame     Kame       03     O Wappenia     Top revaling Skitpan     Kame     Kame       5     Tapesifiae ofne Kase     Tapesifiae ofne Kase     Tapesifiae ofne Kase     Kase |  |  |
|                    |              | Hile Auswahlte Abbrechen                                                                                                    |  |  |
| $\hat{\mathbf{U}}$ | Voriges      | Sind mehrere Filialen vorhanden, kann hiermit zur vorherigen Filiale gewechselt werden.                                                                                                    |  |  |
| Ŷ                  | Nächstes     | Sind mehrere Filialen vorhanden, kann hiermit zur nachfolgenden Filiale gewechselt werden. Hierfür muss eine passende Lizenz vorliegen (siehe oben Anlegen).                                                                                                    |  |  |
| Ľ                  | Kopieren     | Kopiert die gerade geöffnete Filiale.                                                                                                    |  |  |
| $\bigcirc$         | Neulad<br>en | Wurden auf einem anderen Arbeitsplatz Daten geändert oder erfasst, können diese Daten nachgeladen werden, ohne die Maske neu aufzurufen.                                                                                                    |  |  |
|                    | Mehr         | Über das Mehrmenü wird das Änderungsprotokoll aufgerufen. Hierüber werden alle Änderungen protokolliert (Filiale, Mitarbeiter, Datum der Änderung, in welcher Maske und was geändert wurde).                                                                                                    |  |  |

### Maskenbeschreibung

#### Zuordnung Verkaufspreislisten

| Schaltfläche     | Beschreibung                                                                                                    |
|------------------|----------------------------------------------------------------------------------------------------|
| Neu              | Wählen Sie hierüber die zuvor angelegte Preisliste aus, welche Sie dieser Filiale zuweisen möchten.                                              |
| Löschen          | Löschen Sie hier eine zuvor markierte Preisliste aus der Liste                                                                                   |
| $\bigtriangleup$ | Schiebt eine markierte Preisliste in der Hierarchie weiter nach unten oder schiebt eine markierte Preisliste in der Hierarchie weiter nach oben. |